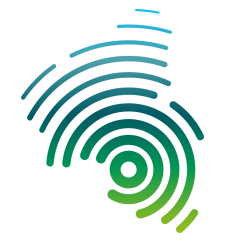

Informatik und Mikrosystemtechnik Zweibrücken

NetLab : Raum O227

Dipl. Inf. (FH) Stefan Konrath <u>stefan.konrath@hs-kl.de</u>, Raum O228, Tel. 0631 – 3724 - 5357 <u>http://www.hs-kl.de/~stefan.konrath</u>

## Übung 50 : Meldeeinrichtung

( Dieses Deckblatt ist ausgefüllt und unterschrieben Ihrem Programmlisting beizuheften )

| Laborgruppe ( A,B, C )                                                                                             |  |
|----------------------------------------------------------------------------------------------------|--|
| Studiengang                                                                                                    |  |
| Vorname / Name                                                                                                    |  |
| Matrikelnummer                                                                                                    |  |
| Abgabedatum                                                                                                    |  |
| <b>Unterschrift</b><br>( Ich habe die o.g. Laborübung eigenständig und ohne<br>wesentliche fremde Hilfe erstellt ) |  |

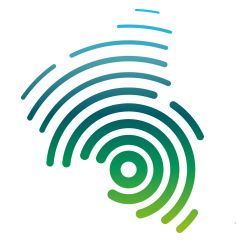

Informatik und Mikrosystemtechnik Zweibrücken

NetLab : Raum O227

Dipl. Inf. (FH) Stefan Konrath <u>stefan.konrath@hs-kl.de</u>, Raum O228, Tel. 0631 – 3724 - 5357 <u>http://www.hs-kl.de/~stefan.konrath</u>

# Übung 50 : Meldeeinrichtung

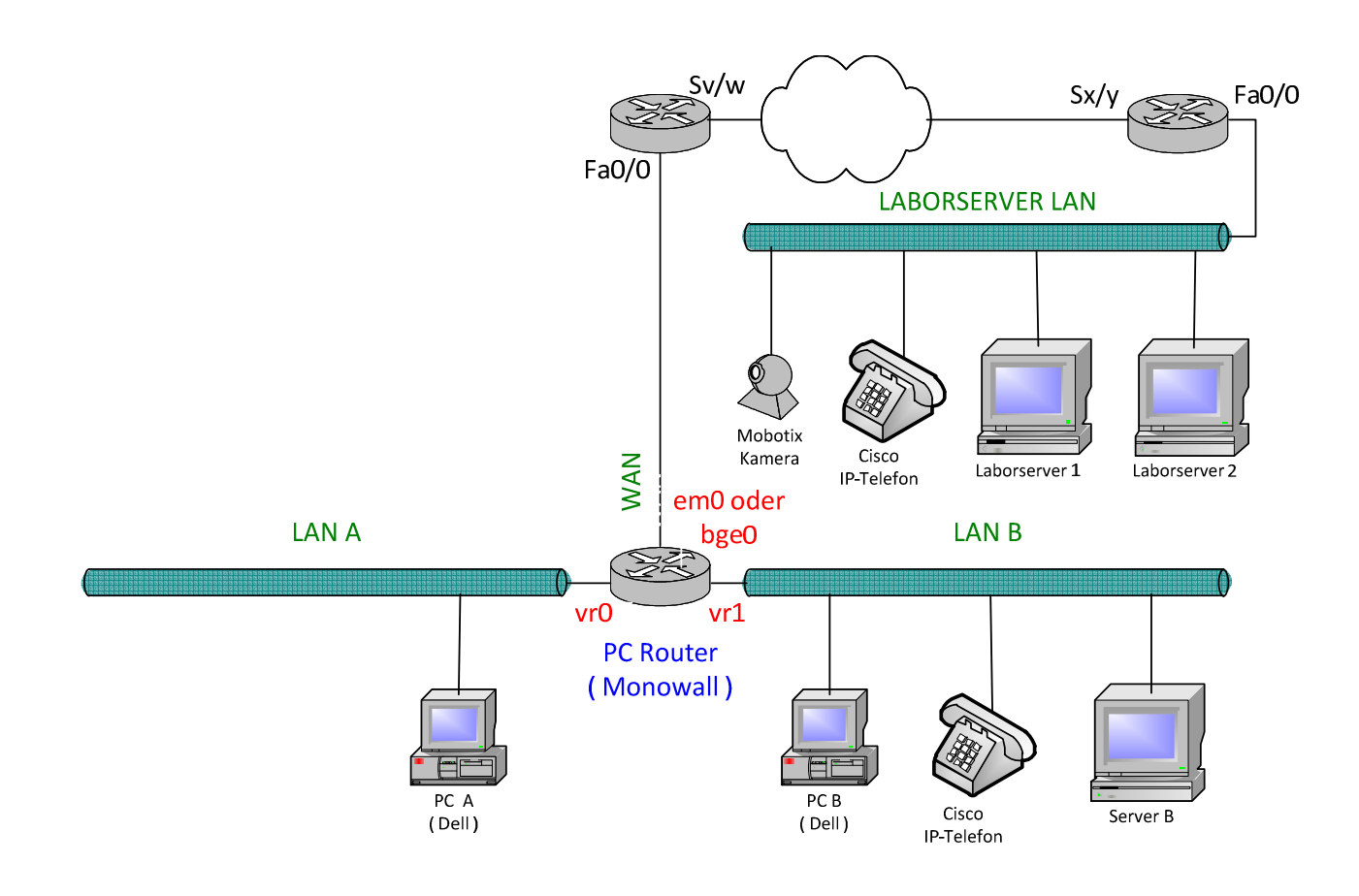

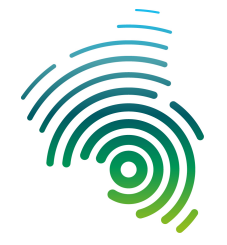

Informatik und Mikrosystemtechnik Zweibrücken

NetLab : Raum O227

### Meldeeinrichtung (Fortsetzung)

<u>Hintergrund</u>

Es sollen in einem Anlagenpark (Anlage Alpha ... Anlage Hotel ) die Anlagenzustände :

"Anlage aus" "Anlage keine Störung" "Anlage Störung"

in einer zentralen Leitwarte (Laborserver 1) visualisiert werden. Zu diesem Zweck sind an den entsprechenden Anlagen, PC's mit Netzwerkanbindung installiert worden (PCB).

Aufgabe :

Erstellen Sie in einer der Programmiersprachen ( C++, Delphi, Visual Basic, o.ä. ) einen **TCP/IP-Client**, welcher u.a. Funktionalität realisiert. Ihre Applikation kann von der Aufgeführten, in Darstellung und Aufbau abweichen, sollte jedoch die geforderten Bedienelemente und deren Funktion beinhalten. Diese Applikation kann extern erstellt und zur Laborübung fertig mitgebracht werden.

#### Programmlisting muss incl. unterschriebenem Deckblatt abgegeben werden.

#### TCP/IP-Client (Muster)

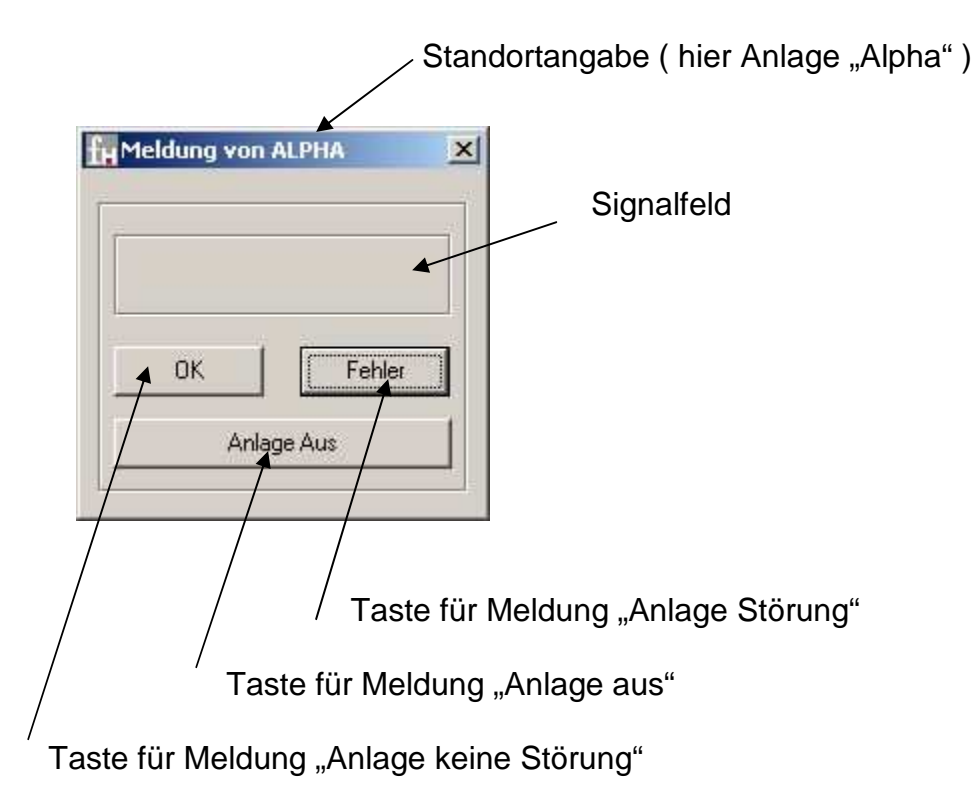

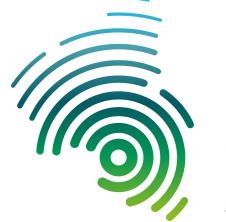

Hochschule Kaiserslautern University of Applied Sciences

### Informatik und Mikrosystemtechnik Zweibrücken

NetLab : Raum O227

#### Meldeeinrichtung (Fortsetzung)

Bei Betätigung der "OK"-Taste soll der Client folgende Funktionalität aufweisen. Nach jeweils 500ms soll ein Farbumschlag von der dargestellten Hintergrundfarbe grau auf grün bzw. grün auf grau stattfinden ( **Grün blinken** ). Diese Funktionsweise hält solange an, bis eine andere Taste gedrückt wird.

| Heldung von ALPHA       | Heldung von ALPHA       | 🔀 📊 Meldu | ng von ALPHA           |
|-------------------------|-------------------------|-----------|------------------------|
| OK Fehler<br>Anlage Aus | OK Fehler<br>Anlage Aus |           | K Fehler<br>Anlage Aus |
| Taste "OK" betätigt.    |                         |           |                        |

Bei Betätigung der "Fehler"-Taste soll der Client folgende Funktionalität aufweisen. Nach jeweils 500ms soll ein Farbumschlag von der dargestellten Hintergrundfarbe grau auf rot bzw. rot auf grau stattfinden (**Rot blinken**). Diese Funktionsweise hält solange an, bis eine andere Taste gedrückt wird.

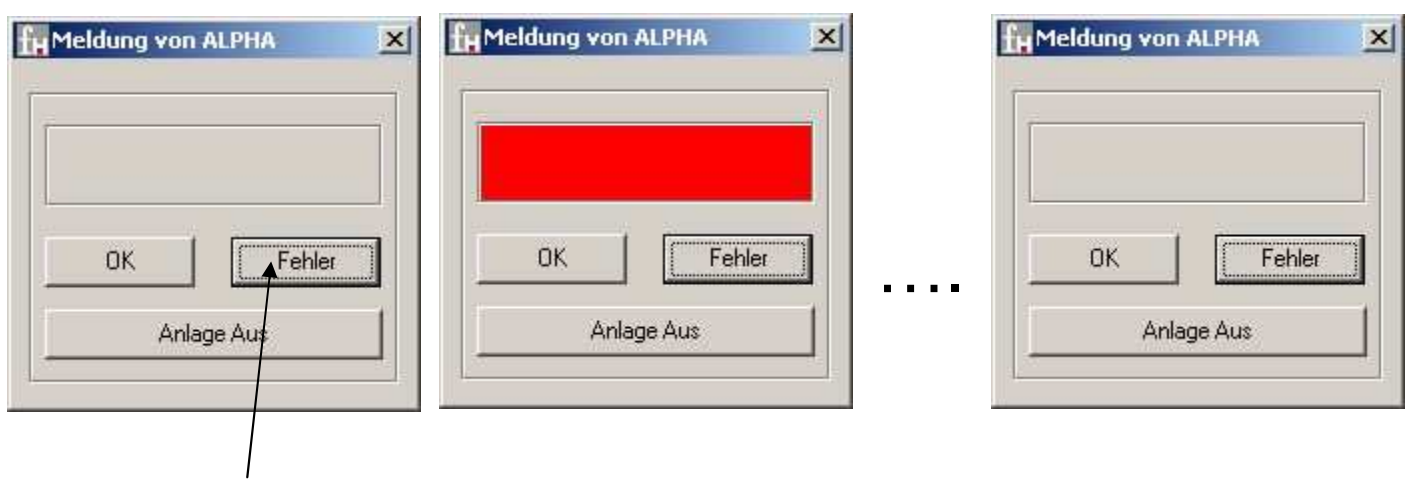

Taste "Fehler" betätigt.

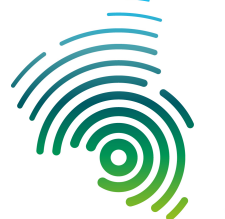

Hochschule Kaiserslautern University of Applied Sciences Informatik und Mikrosystemtechnik Zweibrücken

NetLab : Raum O227

#### Meldeeinrichtung (Fortsetzung)

Bei Betätigung der "Anlage aus"-Taste soll der Client folgende Funktionalität aufweisen. Nach jeweils 500ms soll ein Farbumschlag von der dargestellten Hintergrundfarbe grau auf grau stattfinden (Grau blinken, wieso ? Näheres siehe weiter unten). Diese Funktionsweise hält solange an, bis eine andere Taste gedrückt wird.

| X Meldung von | ALPHA X | H Meldung von ALPHA |
|---------------|---------|---------------------|
|               |         |                     |
| ок            | Fehler  |                     |
| Anla          | ige Aus | Anlage Aus          |
|               |         | Image Aus           |

Taste "Anlage aus" betätigt.

Auf dem Laborserver 1 (Leitwarte) befindet sich die Applikation (Gesamt-Meldetafel) zur Visualisierung der Anlagenzustände. Diese Applikation ist bereits erstellt und kann sofort genutzt werden.

Zum Testen Ihrer Applikation während der Programmerstellung, kann das Programm "Gesamt-Meldetafel" von meiner Homepage unter "**KOM-Labor**" bezogen werden

|--|

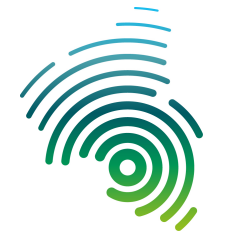

Informatik und Mikrosystemtechnik Zweibrücken

NetLab : Raum O227

#### Meldeeinrichtung (Fortsetzung)

Hochschule

**Kaiserslautern** University of Applied Sciences

| ALPHA | BRAVO    | CHARLY | DELTA |
|-------|----------|--------|-------|
| ECHO  | FOXTROTT | GOLF   | HOTEL |
|       |          |        |       |

Ansicht : Gesamt-Meldetafel, alle Anlagen sind ausgeschaltet.

Die jeweiligen Anlagenzustände werden hier visualisiert. Die folgenden wie auch die vorherigen Beispiele wurden auf der "Anlage Alpha" durchgeführt. Die anderen "Anlagen" sind entsprechend.

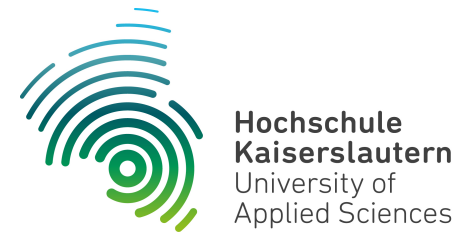

Informatik und Mikrosystemtechnik Zweibrücken

NetLab : Raum O227

#### Meldeeinrichtung (Fortsetzung)

| mt-Meldetafel ¥1.0 |          | Dipl. Informa | tiker ( FH ) Stefan Konrath ( |
|--------------------|----------|---------------|-------------------------------|
| ALPHA              | BRAVO    | CHARLY        | DELTA                         |
| ECHO               | FOXTROTT | GOLF          | HOTEL                         |
|                    |          |               |                               |

Ansicht : Gesamt-Meldetafel wenn Anlage "Alpha" keine Störung aufweist ( Grün blinkend ).

Informatik und Mikrosystemtechnik Zweibrücken

NetLab : Raum O227

#### Meldeeinrichtung (Fortsetzung)

| ALPHA | BRAVO    | CHARLY | DELTA |
|-------|----------|--------|-------|
|       |          | ,      |       |
| ECHO  | FOXTROTT | GOLF   | HOTEL |

Ansicht : Gesamt-Meldetafel wenn Anlage "Alpha" eine Störung aufweist ( Rot blinkend ).

Die Anlagenzustände der vorhanden Anlagen laufen asynchron bei der Gesamt-Meldetafel ein und werden so auch dargestellt.

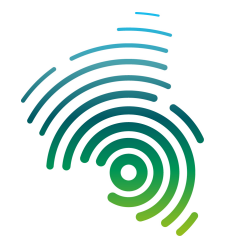

Informatik und Mikrosystemtechnik Zweibrücken

NetLab : Raum O227

#### Meldeeinrichtung (Fortsetzung)

#### Wie gelangen die Anlagenzustände zu der Gesamt-Meldetafel ?

Es soll hier nur die prinzipielle Vorgehensweise betrachtet werden. Sicherheitsaspekte und zusätzliche Quittierungsvorgänge zwischen den Applikationen bleiben hier außen vor, sind jedoch in der realen Anlagenwelt unbedingt vorzusehen !

#### Vorgehen :

- 1. Jeder Signalfeldfarbe ist ein Kürzel zugeordnet
- 2. "A" steht für "Aus", hier Grau
- 3. "R" steht für Rot, hier "Anlage hat Störung"
- 4. "G" steht für Grün, hier "Anlage keine Störung"

Je nach Anlagenzustand sendet Ihre Applikation zyklisch alle 500ms eins der oben genannten Zeichen (ohne Hochkomma) über TCP/IP an die Gesamt-Meldetafel. Beachten Sie bitte, die Farbmarkierung soll an der Gesamt-Meldetafel **blinkend** erscheinen ! Es sind also hier weitere programmtechnische Maßnahmen notwendig.

Die Gesamt-Meldetafel wertet die eingegangenen Zeichen aus und stellt den entsprechenden Anlagenstatus farblich dar.

Installieren Sie Ihre Applikation auf dem PC B. Konfigurieren Sie ihre Firewall so, dass nur Zugriffe vom PC B aus an den entsprechenden Port und IP-Adresse des Laborservers 1 zur Gesamt-Meldetafel möglich sind. Alternativ können Sie Ihren Entwicklungsrechner mit der dort gespeicherten Applikation mit dem LAN B über ein Netzwerkkabel verbinden. Auch hier ist dann eine entsprechende Firewallregel zu erstellen !

Vorgaben :

IP-Adresse Laborserver 1: 90.0.0.2 /8

| Ziel-Port für Anzeigefeld Anlage "Alpha"    | : 1111 |
|---------------------------------------------|--------|
| Ziel-Port für Anzeigefeld Anlage "Bravo"    | : 2222 |
| Ziel-Port für Anzeigefeld Anlage "Charly"   | : 3333 |
| Ziel-Port für Anzeigefeld Anlage "Delta"    | : 4444 |
| Ziel-Port für Anzeigefeld Anlage "Echo"     | : 5555 |
| Ziel-Port für Anzeigefeld Anlage "Foxtrott" | : 6666 |
| Ziel-Port für Anzeigefeld Anlage "Golf"     | :7777  |
| Ziel-Port für Anzeigefeld Anlage "Hotel"    | : 8888 |